## 2N Easygate Analog FCT Yön Tablosu Kullanım Tanımlamaları

Yön tablosu cihaz üzerinden yapılacak aramaların daha hızlı GSM şebekesine gönderilmesi ve istenilen numaraların ( şehiriçi aramalarda ) başına Alan kodu eklemesinin otomatik yapılması amacıyla kullanılmaktadır.

Bu ayar bilgisayarınıza <u>2N Easygate PC Manager</u> yazılımını kurduktan sonra RS232 seri kablo kullanarak cihazınıza bağlanıp aşağıdaki adımlar takip edilerek yapılabilir:

- Yazılım çalıştırıldıktan sonra açılan ana menüde <u>EG 'den yükle</u> seçilir, ekrana gelen yönerge izlenerek (cihazın açılıp kapanması fişinin sökülüp-takılması ile gerçekleşir.) üzerine kayıtlı ayarların PC'ye gelmesi sağlanır.
- Ana menünün sol yanındaki üç simgeden ortadaki (tuş resimli " W üzerine fare ile gelince <u>Program Tabloları</u> yazısı çıkar) simge tıklanır.
- Yön Tablosu bölümü seçilir.
- Yön tablosu etkinleştir kutusuna tık atılır.
- Prefiks sütununa 02, 03, 04, 05 kadar rakamlar yazılır ve bu satırlara ait Etkinleştir sütunlarına tık atılır, Uzunluk bölümüne de 11 olarak değer girilir. Bu değer arama yapılacak numaranın uzunluğunu ifade etmektedir.
- Diğer Prefixler bölümünde Etkinleştir kutucuğuna tik atılır ve Uzunluk 7 değeri olarak belirlenir. Ekle sütununa arayacağınız 7 haneli numaranın önüne eklenmesini istediğiniz alan kodunun başına "0212" ekleyerek yazınız. Aşağıdaki örnekte İstanbul Avrupa yakası örneği verilmiştir.
- Bilgiler girildikten sonra O.K. basılır ve **Program Tabloları** menüsüne geri dönülür.
- Bundan sonra ana menünün sol yanındaki üç simgeden en üstteki (disk resimli " üzerine fare ile gelince <u>Veri Yönetimi</u> yazısı çıkar) tıklanır, sonra <u>EG'ye kaydet</u> seçilir. Ekrandaki yönerge izlenerek cihaz kapatılıp açılır değişiklik FCT cihazına kaydedilir.

| S Yonle<br>tegra ioi | ndirme tablosu   FA) | <th>ndirmesi   Da<br/></th> <th>akika Sayacı</th> <th>Ayarları  </th> <th></th> <th></th> <th></th> <th></th> <th></th> | ndirmesi   Da<br> | akika Sayacı | Ayarları |      |          |            |         |      |
|----------------------|----------------------|----------------------------------------------------------------------------------------------------|-------------------|--------------|----------|------|----------|------------|---------|------|
| Yon tab              | llosu<br>Du üle      | Etkinleştir                                                                                                    | Uzunluk           | # ile bitir  | Kaldır   | Ekle | Ek tarif | Tarife [s] | Sayaç N | 0.   |
| 1.                   | 02                   | <b>v</b>                                                                                                    | 11                | Г            | 0        |      | 0        | 0          | 0       |      |
| 2.                   | 03                   | 1                                                                                                    | 11                |              | 0        |      | 0        | 0          | 0       |      |
| З.                   | 04                   |                                                                                                    | 11                |              | 0        |      | 0        | 0          | 0       |      |
| 4.                   | 05                   |                                                                                                    | 11                |              | 0        |      | 0        | 0          | 0       |      |
| 5.                   |                      | <b>v</b>                                                                                                    | 0                 |              | 0        |      | 0        | 0          | 0       |      |
| 6.                   |                      |                                                                                                    | V                 |              | 0        |      | 0        | 0          | 0       |      |
| 7.                   | [                    | V                                                                                                    | 0                 |              | 0        |      | 0        | 0          | 0       | i II |
| 8.                   | [                    | ₹                                                                                                    | 0                 |              | 0        |      | 0        | 0          | 0       |      |
| 9.                   |                      | 14                                                                                                    | Ju                | 0.0          |          | -    | 0        | 0          | 0       |      |
|                      | Diğer prefiksler     |                                                                                                    | 7                 | E.           | 0        | 0212 |          | 0          | 0       |      |